### TO: EPSON 愛用者

FROM: EPSON 客服中心

主題敘述:原廠連續供墨系統 EPSON L6190 - WIFI 連線設定(第一次安裝驅動程式)

### 適用機型:原廠連續供墨系統

(以原廠連續供墨印表機 L6190 為例, Win10 64bits)

步驟1、放入光碟或至官網下載驅動程式,下載網址:

https://www.epson.com.tw/%E6%94%AF%E6%8F%B4%E6%9C%8D%E5%8B%99/%E5%8D%B0%E8%A1%A 8%E6%A9%9F/%E5%8E%9F%E5%BB%A0%E9%80%A3%E7%BA%8C%E4%BE%9B%E5%A2%A8%E5%8 D%B0%E8%A1%A8%E6%A9%9F/Epson-L6190/s/SPT C11CG19507

點選「Epson Web Installer(驅動程式簡易導航式安裝)」右邊的「Download」 小提醒:網頁會自動偵測作業系統環境,若未正確偵測,請自行切換成正確版本。

| EPION                                                                                                    | Epson L6190                                                        |             |    |                  |
|----------------------------------------------------------------------------------------------------|--------------------------------------------------------------------|-------------|----|------------------|
|                                                                                                    | 【維修服務方式】<br>傳真報修 FAX:(02)8227-8080 線上報修服務及維修進度查詢 代用機服務 到府取送服務 延長保固 |             |    |                  |
| 機型: C11CG19507   產品首頁                                                                                                    | 服務據點 ▶                                                             |             |    |                  |
| 下載 常見問題 (FAQ)                                                                                                    | 技術文件及保固                                                            | 影片          | 註冊 | 聯絡我們             |
| 作業系統: Windows 10 64-bit 🔹                                                                                                    |                                                                    |             |    |                  |
|                                                                                                    |                                                                    |             |    |                  |
| 驅動程式 -                                                                                                    |                                                                    |             |    |                  |
| Epson Web Installer (驅動程式簡易導航式<br>13.15 MB │ Epson_L6190_Series_EM_10_Web.EXE                                                                                             | 安裝) 多語版 v1.0                                                       |             | ٦  | 載                |
| 印表機驅動程式 多語版 v2.61<br>33.85 MB   L6190_x64_261JAUsHomeExportAsiaML.exe                                                                                                    |                                                                    |             | न  | <sup>-</sup> 載 ► |
| 步驟2、按「下載」後,檔案會自動                                                                                                    | <b>卸</b> Epson_L6190_Se                                            | .EXE ^      |    |                  |
| 點選兩下開啟檔案,選擇「執行」                                                                                                    | 會先解壓縮檔案,                                                           | N           |    |                  |
| 若出現「使用者帳戶控制」訊息,<br>                                                                                                    | 請選擇「是」以允許程式                                                        | <b></b> 安裝。 |    |                  |
| Decompressing                                                                                                    |                                                                    |             |    |                  |
| ARC File: Epson_L6190_Series_EM_10_Web.ZIP<br>Decompresse: Manual/PanelGuide/UK/wps_17.htm<br>Decompress C:\Users\tekr0127\AppData\Local\Temp\Web<br>Decompressio 703/703 | blns∖Eŗ                                                            |             |    |                  |
| Cancel                                                                                                    |                                                                    |             |    |                  |

步驟3、請勾選下方「我同意授權協助的內容」,再按「下一步」

| 🕒 Install Navi [L6190 Series] |                                                                                                    | × |
|-------------------------------|----------------------------------------------------------------------------------------------------|---|
| 開始設定                          | 授權協議                                                                                                    |   |
| 授權協議                          | SEIKO EPSON CORPORATION<br>軟體授權協議書                                                                                                    | ^ |
| 系統檢查<br>安裝                    | 重要訊息!請務必詳讀此軟體授權之協議<br>您必須先同意此協議書中所列之各要項,才能安裝並使用此軟體及/或資料,包括所附的<br>書面說明 ("軟體")。只要您安裝或使用此軟體,就表示您同意此協議書中所列之各項內<br>容,因此在安裝或使用此軟體之前,請您務必詳讀此協議書。若您對於以下的內容不表贊<br>同,您將無法安裝或使用本軟體。                                                                                                    |   |
| 連線設定<br>其他安裝<br>完成            | 1. 授權 愛普生及其供應商給予您個人的、免費的、通用的權限,以透過網路或直接安裝的方式來使用本軟體於任何電腦。本軟體可供其他連接至您的電腦的使用者一同來使用,但必須遵守以下注意事項:(a)確保所有的使用者遵守協議中各項內容(b)使用此軟體必須是在該電腦與原電腦連接或形成區域網路的狀態下執行(c)使用者若違反此協議書中任何一項規定,而導致愛普生及其供應商遭受到任何成本、費用、債務或其他的損失,則必須予以賠償。若您需要備份或是有檔案的用途,您可複製本軟體,但必須完整地將此版權協議書括至其中。在此處,"軟體"應包括軟體組成要素、媒體、複製資料、以及任何經由愛普生及其供應商授權的升級、修改、新增及更新版本。愛普生及其供應商保留所有此處無授與的權利。 | - |
|                               | <ol> <li>其他權利與限制您必須同意不可修改、改造或翻譯本軟體,亦不可有改變軟體設計、</li> <li>☑ 我同意授權協議的內容。</li> </ol>                                                                                                    | ~ |
| 安裝完成                          | 取消下一步                                                                                                    |   |

## 步驟4、軟體安裝選項依預設值設定即可,直接按「下一步」,

驅動程式會開始下載基本安裝軟體。

| 🖪 Install Navi [L6190 Series] | - 0                                                 | × |
|-------------------------------|-----------------------------------------------------|---|
| 開始設定                          | 軟體安裝選項                                              |   |
| ✓ 授權協議                        | 網際網路連線資訊<br>EPSON軟體會針對下列目的連線至網際網路:<br>·將軟體更新為最新狀態   | ^ |
| 系統檢查                          | ·安裝新功能<br>您可設定在有新版軟體推出時接收通知。                        |   |
| 安裝                            | 请使下方設定通知相更新。<br>① 如果安裝時出現任何防火牆訊息,請選取 [取消封鎖] 或 [允許]。 |   |
| 連線設定                          |                                                     |   |
| 其他安裝                          | ☑ 安裝最新版本 (建議選項) 從 Epeon 網站安堪願動积式的最新版本。              | ~ |
| 完成                            | 化 上的 简单 女 表 测量到 化主义口 的 取利 加 (4 。                    |   |
|                               | ☑產品狀態監視與自動更新(建議選項) 可自動檢查產品的狀態,例如墨水存量,並安裝產品最新的軟體更新。  |   |
| 安裝完成                          | 取消 上一步 下一步                                          |   |

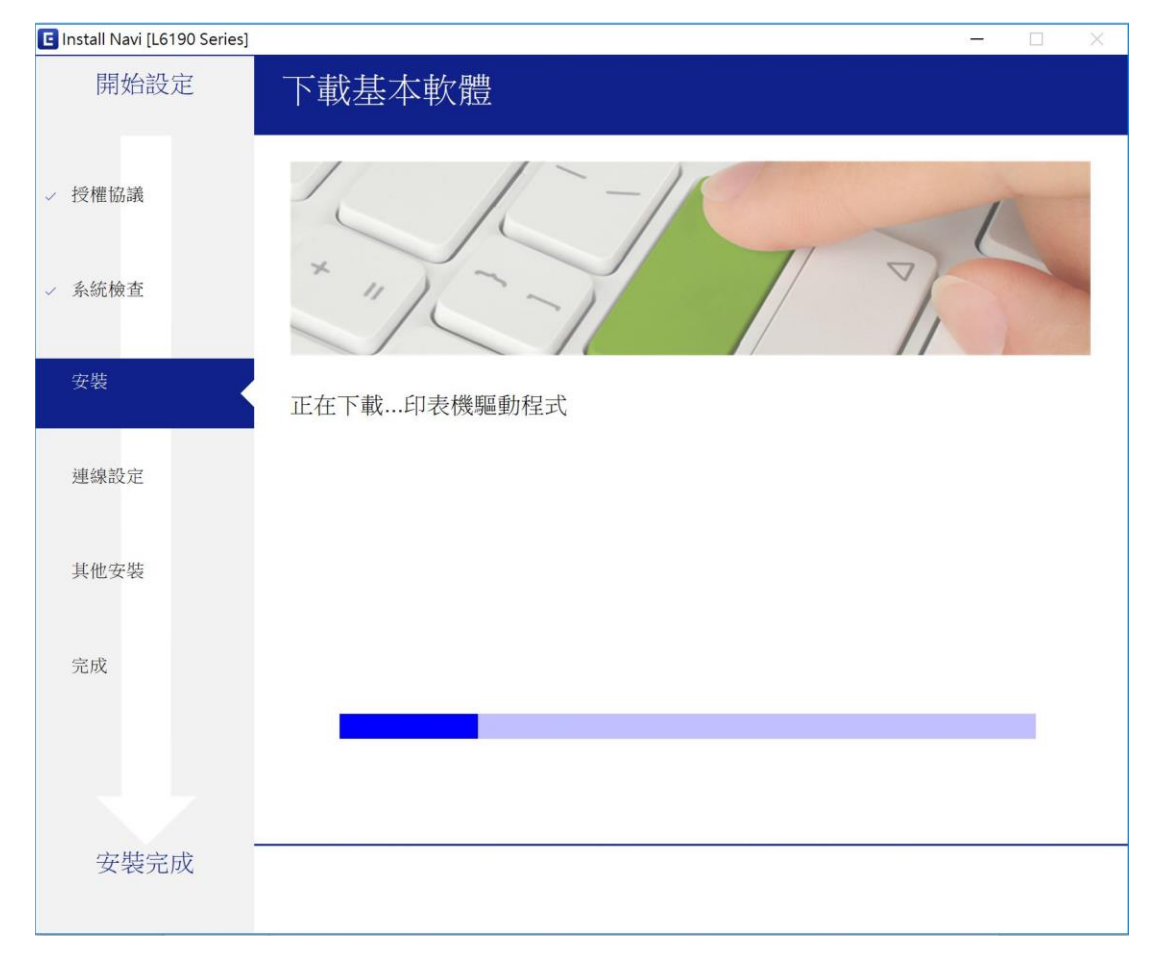

### 步驟 5、墨水設定確認四色墨水已依顏色正確填充完成後, 勾選「我已經將墨水填充至大容量墨水槽」後,按「下一步」。

| E | Install Navi [L6190 Series] |                    | _   |   | × |
|---|-----------------------------|--------------------|-----|---|---|
|   | 開始設定                        | 墨水設定               |     |   |   |
| ~ | 授權協議                        | 是否將墨水填充至大容量墨水槽?    |     |   | ^ |
| ~ | 系統檢查                        |                    |     |   |   |
|   | 安裝                          |                    |     |   |   |
|   | 連線設定                        |                    |     |   |   |
|   | 其他安裝                        |                    |     |   |   |
|   | 完成                          |                    |     |   |   |
|   |                             | ☑ 我已經將墨水填充至大容量墨水槽。 |     |   | ~ |
|   | 安裝完成                        | 上一步                | 下一步 | ţ |   |

# 步驟 6、連接印表機時選擇「WiFi 連接(建議選項)」,按「下一步」

註:建議可先連接 USB 線輔助偵測安裝

| Install Navi [L6190 Series]           |                                                   | -   |   |
|---------------------------------------|---------------------------------------------------|-----|---|
| 開始設定                                  | 連接您的印表機                                           |     |   |
| ✓ 授權協議                                | <ul> <li>         ・         ・         ・</li></ul> |     |   |
| <ul><li>✓ 系統檢查</li><li>✓ 安裝</li></ul> | CZ太網路連接<br>若使用有線網路,且希望以 Ethernet 連接               |     |   |
| 連線設定<br>其他安裝                          | 線連接,請選取此選項。<br>○ USB連線<br>使用 USB 線將 印表機 連接至電腦。    |     |   |
| 完成                                    |                                                   |     |   |
|                                       | 進階組態                                              |     |   |
| 安裝完成                                  | 取消上一步                                             | 下一步 | ÷ |
| C Install Navi [L6190 Series]         |                                                   | -   |   |
| 開始設定                                  | 正在準備安裝                                            |     |   |
| ✓ 授權協議                                |                                                   |     |   |
| ✓ 系統檢查                                |                                                   |     |   |
| ✓ 安裝                                  | 正在準備安裝請稍候。                                        |     |   |
| 連線設定                                  |                                                   |     |   |
| 其他安裝                                  |                                                   |     |   |
| 完成                                    |                                                   |     |   |
|                                       |                                                   |     |   |
| 安裝完成                                  |                                                   |     |   |

步驟7、透過自動Wi-Fi設定,

確認印表機已開機並連妥 USB 線作輔助安裝後,點選「下一步」

| 🖬 Install Navi [L6190 Series] | ×                                            |
|-------------------------------|----------------------------------------------|
| 開始設定                          | 自動 Wi-Fi 設定                                  |
| √ 授權協議                        |                                              |
| ✓ 系統檢查                        | Password                                     |
| ✓ 安裝                          | 這將會自動建立與印表機的 Wi-Fi 連接。                       |
| 連線設定                          |                                              |
| 其他安裝                          | 建立無線網路連接時,網際網路連接會暫時停用。請先關閉所有應用程式後,<br>再開始設定。 |
| 完成                            |                                              |
|                               | <u>如果您喜歡手動設定 Wi-Fi,請按一下此處</u>                |
|                               |                                              |
| 安裝完成                          | 取消 上一步 下一步                                   |

步驟 8、驅動程式會搜尋同網段上的印表機, 選擇您要連線的印表機後,按「下一步」

| EpsonNet Setup | ×                        |
|----------------|--------------------------|
| 開始設定           | Wi-Fi自動連線印表機設定           |
| ✓ 授權協議         |                          |
| √ 系統檢查         |                          |
| ✓ 安裝           |                          |
| 連線設定           | →正在搜尋 印表機                |
| 其他安裝           | 正在設定 印表機 的網路資訊<br>正在檢查連線 |
| 完成             | 正在新增網路 印表機 到電腦           |
|                |                          |
|                |                          |
| 安裝完成           | 取消 上一步 下一步               |

| EpsonNet Setup  | - 🗆 X                                                                   |
|-----------------|-------------------------------------------------------------------------|
| 開始設定            | 選擇印表機                                                                   |
| ✓ 授權協議          |                                                                         |
| ✓ 糸統檢查          |                                                                         |
| ✓ <sup>安裝</sup> | 選擇您要連線的印表機,然後按一下[下一步]。                                                  |
| 連線設定            | 重新搜尋                                                                    |
| 其他安裝            | 產品名稱 狀態 連接類型 MAC 位址 IP 位址<br>●L6190 Series 未設定驅 無線區域 F8D0273 192.168.22 |
| 完成              |                                                                         |
|                 |                                                                         |
|                 |                                                                         |
| 安裝完成            | 取消 上一步 下一步                                                              |

步驟9、設定印表機 IP 位址,

請選擇「IP 位址自動設定(DHCP)」,再點選下一步。

| EpsonNet Setup | — — · · ·                                    | × |
|----------------|----------------------------------------------|---|
| 開始設定           | IP位址設定                                       |   |
| ✓ 授權協議         |                                              |   |
| ✔ 系統檢查         |                                              |   |
| ✓ 安裝           | 印表機的目前 IP 位址設定如下。按下 [變更] 以變更設定,或按下 [下一步] 繼續。 |   |
| 連線設定           |                                              |   |
| 其他安裝           | ● IP 位址自動設定 (DHCP)                           |   |
|                | ○IP 位址手動設定 (靜態位址)                            |   |
| 完成             |                                              |   |
|                |                                              |   |
|                | 變更                                           |   |
| 安裝完成           | 取消 上一步 下一步                                   |   |

步驟10、驅動程式會開始檢查連線,並新增網路印表機至電腦上。 安裝設定完成,會顯示印表機名稱及 IP 即設定成功。

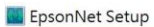

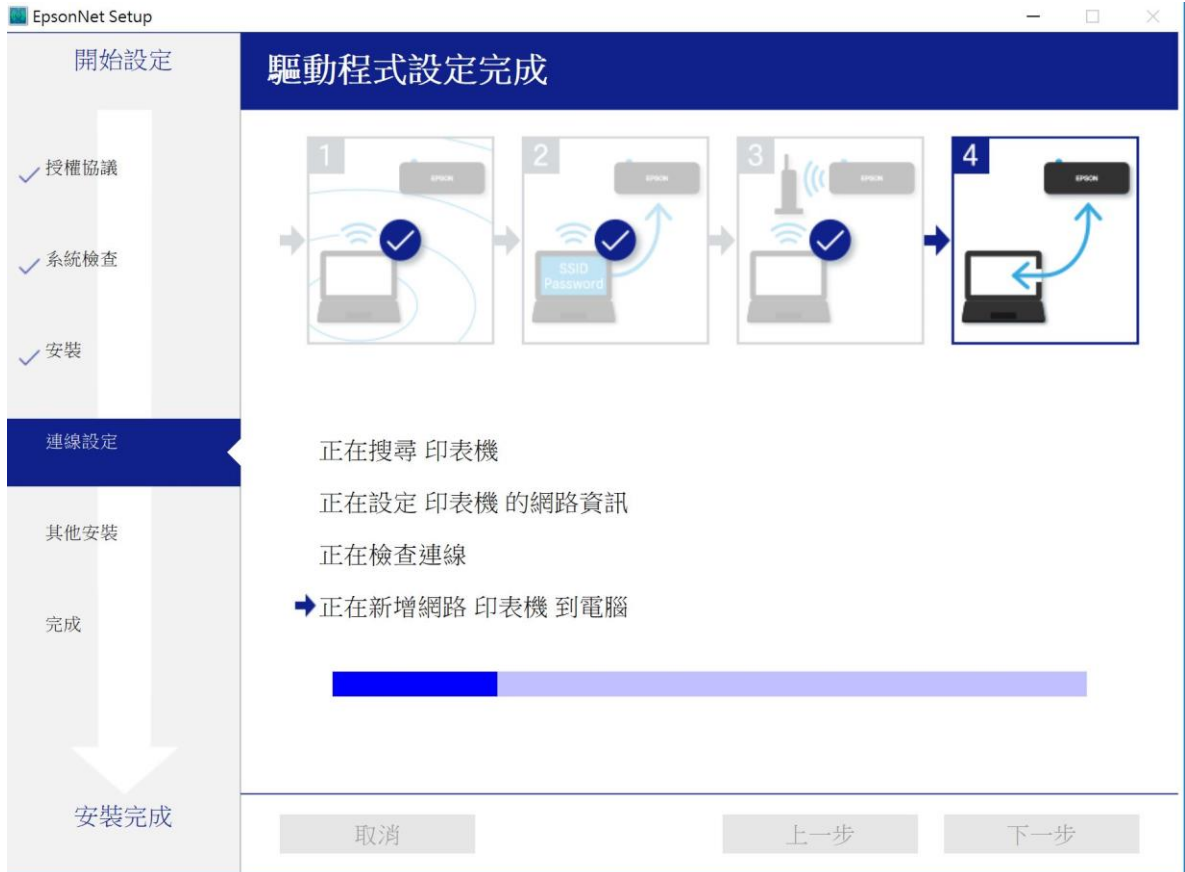

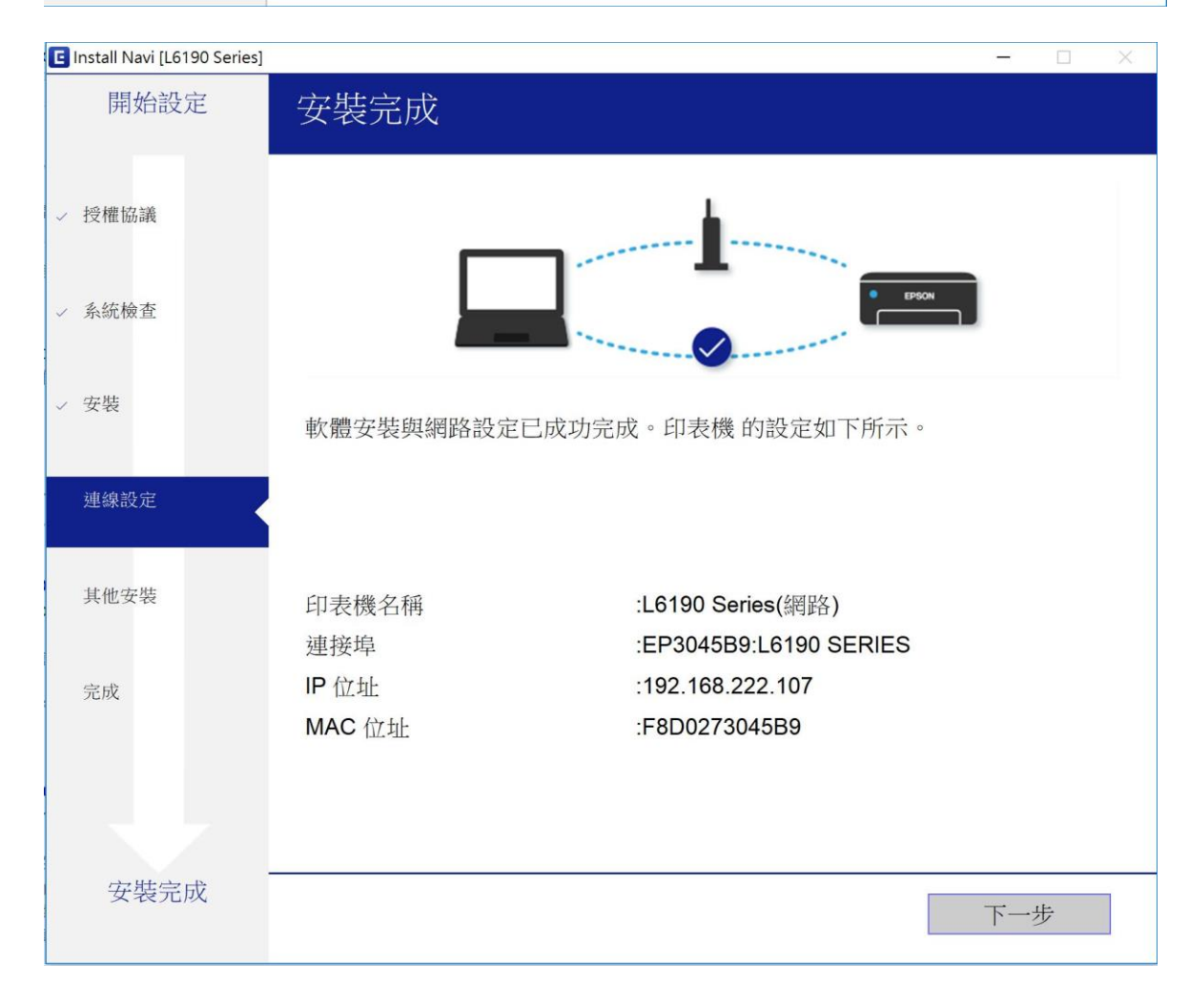